## EZproxy 経由での UpToDate アカウント登録に関して

## 新規アカウント登録の場合

図書館様の HP より、 学外利用(EZprox) リンクを経由して UpToDate ヘアクセスください。

初回アクセス時は、下記のようにアカウント登録画面がでてきます。 まだ UpToDate のアカウントをお持ちで無い方は、こちらでご登録ください。

|                                           | Register for an UpToDate account<br>Make the most of your UpToDate experience: Register for an<br>account and benefit from mobile access to our trusted clinical<br>content. Plus, earn and redeem CME/CE/CPD credits while you<br>work.                                                                                                    | アカウント登録画面<br>半角英数字でご記入ください                                                                                                    |
|-------------------------------------------|----------------------------------------------------------------------------------------------------|----------------------------------------------------------------------------------------------------|
| 1<br>2<br>3<br>4<br>5<br>6<br>7<br>8<br>9 | Aready registered / Pease Sign III with your OpioDate username and password.                                                                                                    | <ul> <li>① 名前</li> <li>② 苗字</li> <li>③ メールアドレス<br/>(すぐにご確認いただけるアドレスをご利用ください。<br/>大学のアドレスでも、個人のアドレスでも構いません。)</li> <li>④ 国名(Japan)</li> <li>⑤ 郵便番号(入力不要です)</li> <li>⑥ 所在地(Tokyo、Machida いずれでも大丈夫です)</li> <li>⑦ 勤務部門(Not Applicable をお選びください)</li> <li>⑧ 職種(例:薬剤師→Pharmacist、学生→Medical<br/>Student など。該当無し→Other としてください)</li> <li>⑨ 専門領域(一番近いものをお選びください。<br/>薬営、Dharmacy など、該当知し、Other)</li> </ul> |
|                                           | Create your username and password         Username         Password         Password         Samot match username         • at least uppercase letter         • canot match username         • at least unumber or special character from the following set:         · & # \$ * ! ( ) + =         Verify Password         Send Verification Code | ユーザー名とパスワードはご利用者様にて作成ください。<br>Username:6文字以上、他の人と重複しない。<br>Password:8文字以上。必ず大文字1字、<br>数字/記号1字を含む必要がございます。                                                                                                    |
| Che<br>cont<br>plea<br>The<br>save        | Send New Code Code Code Code Code Code Code Code                                                                                                    | 全て入力が完了しましたら、「Send Verification Code」<br>をクリックしてください。<br>ご入力いただいたメールアドレス宛てに「認証コード」が送信<br>されます。受信後、6桁の数字を「認証コード」を入力し<br>「Submit Verification Code」をクリックします。                                                                                                    |

## すでにアカウントをお持ちの場合

図書館様の HP より、 学外利用(EZprox) リンクを経由して UpToDate ヘアクセスください。

初回アクセス時は、下記のようにアカウント登録画面がでてきます。 すでにアカウントをお持ちの方は「log in」をクリックしてください。ログイン画面へ移りますので、 そちらにユーザーネームとパスワードをご入力ください。

> アカウント登録画面の少し上にあります、 「log in」ボタンを押すと、別ページに移ります。 ユーザーネームとパスワードを入力いただき、 お持ちのアカウントでログインをしてください。

| ike the most of your Up IoDate experience: Register for an<br>count and benefit from mobile access to our trusted clinical<br>ntent. Plus, earn and redeem CME/CE/CPD credits while | Sign in                                                                      |
|----------------------------------------------------------------------------------------------------|------------------------------------------------------------------------------|
| u work.<br>eady registered? Please log in vith your UpToDate<br>emame and password.                                                                                                 | Username<br>Single Sign-On (SSO) users enter your Email as your<br>Username. |
| ntinue with your search                                                                                                    |                                                                              |
| First Name                                                                                                    | Forgot username ()                                                           |
| Last Name                                                                                                    | Continue                                                                     |
| Empi                                                                                                    |                                                                              |

上記方法で UpToDate のアカウント登録/ログインをしていただく事で、 EZproxy の ID と UpToDate のアカウントが紐づけられ、次回以降 EZproxy 経由で UpToDate ヘアクセスする際に、改めて UpToDate の ログイン作業をする必要が無くなります。通常、学外で UpToDate を利用 できるのは 90 日間で、延長のためには学内ネットワークより UpToDate ヘアクセスし、ログインしていただく必要があります。(再認証) EZproxy 経由でアクセスすると、自動的にこの再認証がされます。